## **Request Payment Instructions:**

Each student needs to submit their own request; you cannot submit this asking for reimbursement for someone other than yourself

- 1. Go to your Organizations portal.
- 2. In the left navigation, click on "Money", then "Budgeting".
- 3. Scroll to find the appropriate event you are requesting payment/reimbursement/purchasing for. Then in the category you wish to spend in click "Request Payment".

| Money (10135) Homecoming Parade<br>University Sponsored Campus Event (li<br>Priority - Medium) | ke homecoming parade or Back Yard Bash)           | Name                            | Total<br>Funds<br>Needed | Financed<br>By Group | Requested | Approved | Notes 🛈 | Date | Total<br>Payment<br>Requested | From<br>Approved | From<br>Group<br>Funds | Remaining<br>Balance | )<br>e (i) // |
|------------------------------------------------------------------------------------------------|---------------------------------------------------|---------------------------------|--------------------------|----------------------|-----------|----------|---------|------|-------------------------------|------------------|------------------------|----------------------|---------------|
| Accounting Book Homecoming Parade happens each fall and                                        | d SSA likes to participate in it. These funds are | League/Conference<br>Team Dues  | 10.00                    | 0.00                 | 10.00     | 10.00    | •       | 3.   | Request Payment               |                  |                        |                      |               |
| Budgeting Submitted by                                                                         | loat                                              | Event Supplies                  | 140.00                   | 0.00                 | 140.00    | 140.00   |         | Ð    | Request Payment               |                  |                        |                      |               |
| 4. The next screen you see will look                                                           | like this:                                        |                                 |                          |                      |           |          |         |      |                               |                  |                        |                      |               |
|                                                                                                | Sequest Payment                                   |                                 |                          |                      |           |          |         |      |                               |                  |                        |                      |               |
|                                                                                                | League/Conference Team Dues                       |                                 |                          |                      |           |          |         |      |                               |                  |                        |                      |               |
| Budgeted: \$10 > Requested: \$10 > Allocated: \$1<br>Remaining: \$10                           |                                                   | 510                             |                          |                      |           |          |         |      |                               |                  |                        |                      |               |
|                                                                                                | DETAILS                                           |                                 |                          |                      |           |          |         |      |                               |                  |                        |                      |               |
|                                                                                                | Payment Type - Select -                           |                                 |                          |                      | ~         | /        |         |      |                               |                  |                        |                      |               |
| * Description                                                                                  |                                                   | ting materials, travel expenses | s. etc                   |                      |           |          |         |      |                               |                  |                        |                      |               |
|                                                                                                | AMOUNT                                            |                                 |                          |                      |           |          |         |      |                               |                  |                        |                      |               |
|                                                                                                | Revenue/Expense Expense                           |                                 |                          |                      | \<br>\    | /        |         |      |                               |                  |                        |                      |               |
| Always use "from allocated" – these are the<br>SSA approved seg fee allocations.               | 5 From Allocated \$ 10                            |                                 |                          |                      |           |          |         |      |                               |                  |                        |                      |               |
|                                                                                                | 6* From Froup Fuel \$ 0                           |                                 |                          |                      |           |          |         |      |                               |                  |                        |                      |               |
|                                                                                                | Numbers only                                      |                                 |                          |                      |           |          |         |      |                               |                  |                        |                      |               |

- 5. IMPORTANT! When completing the form, ALWAYS use "From Allocated" these are your SSA approved allocations. The amount listed is your current balance. Replace this with the ACTUAL amount you are requesting. This cannot be a guestimate and must match the receipt, etc. DO NOT INCLUDE TAX!
- 6. DO NOT USE GROUP FUNDS this function does nothing at this time and causes reconciliation errors.